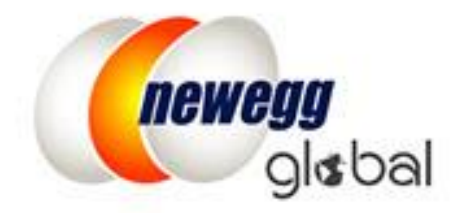

# OPTIMIZE YOUR GLOBALBUSINESS WITH SBN (SHIPPED BY NEWEGG)

This information is frequently updated. The latest version is available at: <a href="https://www.newegg.com/promotions/marketplace/sellers/resourceLibrary/NeweggGlobalUsingSBN.pdf">https://www.newegg.com/promotions/marketplace/sellers/resourceLibrary/NeweggGlobalUsingSBN.pdf</a>

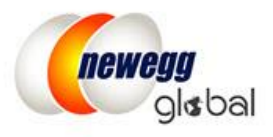

# Optimize Your Global Business with SBN (Shipped by Newegg)

Now, you can optimize your business with Newegg Global Program\* and our world-class fulfillment program: <u>SBN (Shipped by</u> <u>Newegg)</u> to reach millions of international customers!

\*Click here to view the complete country list

# Enable All Target Countries Fulfilled by SBN (Shipped by Newegg)

- Enable Target Countries for Your SBN Fulfillment Center
- Define Store Return Policy and Info
- Batch Enable SBN Items for Newegg Global

### Enable Target Countries for Your SBN Fulfillment Center

1. Access Seller Portal, then open <u>Manage Account</u> > <u>Shipping Settings</u> > <u>Fulfillment Center</u>

Click the edit icon 🕝 to open the SBN Fulfillment Center to enable target countries.

| neweyy market place                    |               |            |                    |                      |                      |  |  |  |  |
|----------------------------------------|---------------|------------|--------------------|----------------------|----------------------|--|--|--|--|
| ← 2 ☆ ★                                | Shipping Set  | tings      |                    |                      |                      |  |  |  |  |
| Manage Account                         |               |            |                    |                      |                      |  |  |  |  |
| Account Settings                       |               |            |                    | 2                    |                      |  |  |  |  |
| Shipping Settings                      |               | Fulfillm   | ent Center         | Fulfillment Priority | F                    |  |  |  |  |
| <ul> <li>Data Feed Settings</li> </ul> | Set Fulfillme | ent Center |                    |                      |                      |  |  |  |  |
| Vacation Settings                      | Status        | Action     | Warehouse Location | Warehouse Type       | Shipping Destination |  |  |  |  |
| Manage Items                           |               | 🖉 🗶 🚽      | United States(USA) | Shipped by Seller    | United States(USA)   |  |  |  |  |
| 📜 Manage Order                         |               | <b>Z</b> 🗙 | United States(USA) | Shipped by Newegg    | United States(USA)   |  |  |  |  |

You can enable target countries using one of the following:
 2.1. Click "Select All" to enable all 20 countries for SBN fulfillment center

|                          |                                |                   | 1<br>Shipping Destination        |                    |   |
|--------------------------|--------------------------------|-------------------|----------------------------------|--------------------|---|
| Set fulfillment center a | nd its shipping destination.   |                   |                                  |                    |   |
| Warehouse Type:          | Shipped by Seller (SBS)        | Shipped by Newe   | gg (SBN) 😨                       |                    |   |
| Warehouse Location:      | United States(USA)             |                   |                                  |                    |   |
| Shipping Destination:    | Selected Countries (20/20) Sel |                   | Q Filter by country name or code |                    |   |
|                          | 🗹 Asia                         |                   |                                  | ▲                  |   |
|                          | 🕢 🔯 Hong Kong(HKG)             | 🕑 💽 Japan(JPN)    | 🕢 🔰 Philippines(PHL)             | 🕢 🚍 Singapore(SGP) |   |
|                          | 🖉 💽 South Korea(KOR)           | 🗹 🚍 Thailand(THA) | 💽 💳 India(IND)                   |                    |   |
|                          | ✓ Europe                       |                   |                                  | <b>^</b>           | Ŧ |
|                          | ▲ Collapse All 🔍 Expand All    |                   |                                  |                    |   |

2.2. Or identify the target country(s) by opt-in the check box next to the flag.

|                                        |                                                                                                    |                       | 1<br>Shipping Destination                                      |                                         |   |
|----------------------------------------|----------------------------------------------------------------------------------------------------|-----------------------|----------------------------------------------------------------|-----------------------------------------|---|
| Set fulfillment center a               | nd its shipping destination.                                                                                                    |                       |                                                                |                                         |   |
| Warehouse Type:<br>Warehouse Location: | <ul> <li>Shipped by Seller (SBS)</li> <li>United States(USA)</li> </ul>                                                                 | Shipped by Nev        | wegg (SBN) 😧                                                   |                                         |   |
| Shipping Destination:                  | Selected Countries (5/20) S                                                                                                    | elect All   Clear All |                                                                | <b>Q</b> Filter by country name or code |   |
|                                        | <ul> <li>✓ Asia</li> <li>✓ Mong Kong(HKG)</li> <li>✓ South Korea(KOR)</li> <li>✓ Europe</li> <li>▲ Collapse All ▼ Expand All</li> </ul> | ✓ ● Japan(JPN)        | <ul> <li>■ Philippines(PHL)</li> <li>■ ■ India(IND)</li> </ul> | Singapore(SGP)                          | • |

3. Opt-in the check box to accept the Newegg International Shipping Program Terms & Conditions then click "CONTINUE" to complete.

| North America                                                                      |                                                                                  |            | <b>_</b> |
|------------------------------------------------------------------------------------|----------------------------------------------------------------------------------|------------|----------|
| 🖉 🛃 Mexico(MEX)                                                                    | 🕑 🜉 United States(USA)                                                           |            | -        |
| ▲ Collapse All ▼ Expand All                                                        |                                                                                  |            |          |
| <ul> <li>✓ I have read and agree to</li> <li>✓ I have read and agree to</li> </ul> | Shipped by Newegg Terms & Conditons.<br>Newegg Global Selling Program Agreement. |            |          |
|                                                                                    |                                                                                  | ← PREVIOUS | CONTINUE |

4. Click "CONTINUE" again then "NEXT" to access the section of **Define Store Return Policy and Info**.

# Define Store Return Policy and Info

### Continue to <u>Shipping Settings</u> > <u>Fulfillment Center</u> > <u>Fulfillment Priority</u> > <u>Return Policy and Info</u>

You can define your return service information (return address and contact person, return service phone number, allowable return period, and restocking fee) for enabled countries. You can also input your return policy details, which will be displayed on your seller store page on the website.

1. For SBN, the default type of Customer Return Address is "Return to Shipper". Newegg will help process customer returns. We will direct all customer returns to our return center located in Whittier, California, in the U.S.

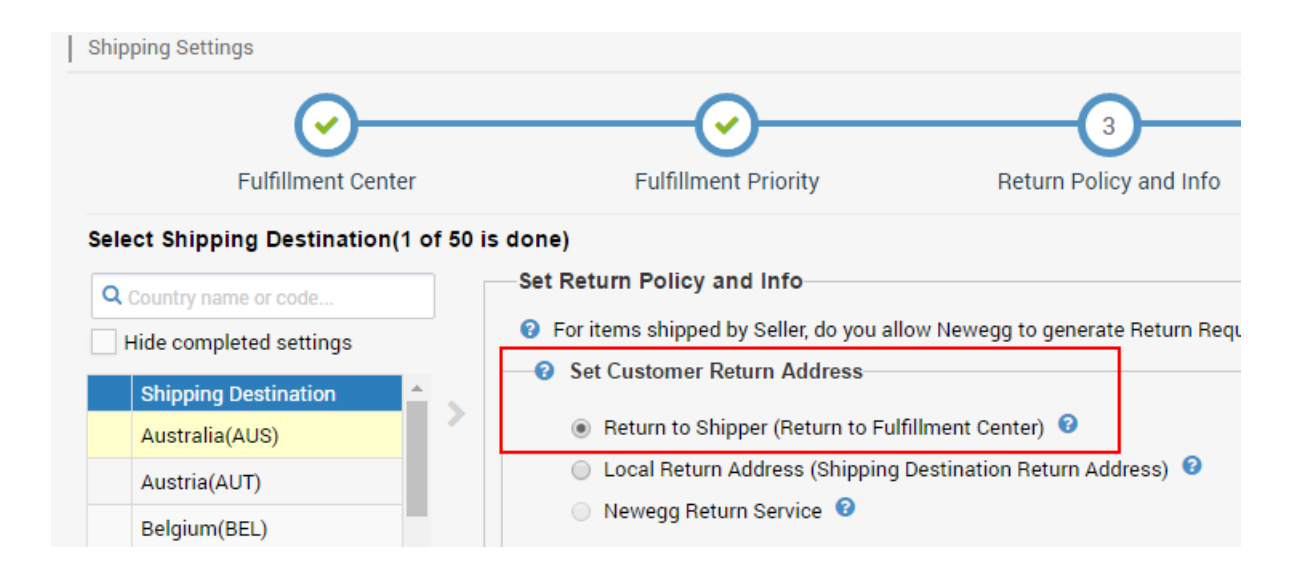

- 2. There are several ways to setup the Customer Service Info and Return Policy: Copy the same settings from an existing country (or) Specify the Customer Service Info and Return Policy for countries
  - 2.1. Copy the same settings from an existing country.
    - a. Click the country from the list on the left
    - b. Click the drop-down menu to select the country you would like to copy the information from.
    - c. Click "COPY" to confirm.

| Select Shipping Destination(1 | of 50 is done)                                                                          |
|-------------------------------|-----------------------------------------------------------------------------------------|
| Q Country name or code        | Set Return Policy and Info                                                              |
| Hide completed settings       | Por items shipped by Seller, do you allow Newegg to generate Return Requests? Yes No    |
| Shipping Destination          | Set Customer Return Address                                                             |
| Austria(AUT)                  | Local Return Address (Shipping Destination Return Address)                              |
| Belgium(BEL)                  | Newegg Return Service Ø                                                                 |
| Bulgaria(BGR)                 |                                                                                         |
| Chile(CHL)                    | Set Customer Service Info and Return Policy Set Individual Return Policy for Used Items |
| Colombia(COL)                 | Copy below settings from shipping destination: Country pame or code                     |
| Costa Rica(CRI)               |                                                                                         |
| Denmark(DNK)                  | APPLY                                                                                   |

- 2.2. Specify the Customer Service Info and Return Policy for countries.
  - a. Click the country from the list on the left
  - b. Specify the Customer Service Info and Return Policy or click "APPLY NEWEGG PREDEFINED RETURN POLICY' to adopt Newegg standard return policy.

| Country name or code                                                   |   | set Return Policy and into                                                                                                    |                                                    |                                                                           |                                  |        |  |
|------------------------------------------------------------------------|---|----------------------------------------------------------------------------------------------------|----------------------------------------------------|---------------------------------------------------------------------------|----------------------------------|--------|--|
| Hide completed settings                                                |   | For items shipped by Seller, do                                                                                                    | you allow N                                        | lewegg to generate Retur                                                  | m Requests?                      | O Yes  |  |
| Shipping Destination<br>Australia(AUS)<br>Austria(AUT)<br>Belgium(BEL) | > | <ul> <li>Set Customer Return Address</li> <li>Return to Shipper (Return to Fulfillment Center)</li> <li>Local Return Address (Shipping Destination Return Address)</li> <li>Newegg Return Service</li> </ul> |                                                    |                                                                           |                                  |        |  |
| Bulgaria(BGR)                                                          |   | Set Customer Service Info and Return Policy Set Individ                                                                                                    |                                                    |                                                                           | ual Return Policy for Used Items |        |  |
| Chile(CHL)                                                             |   |                                                                                                    |                                                    |                                                                           |                                  |        |  |
| Colombia(COL)                                                          |   | Copy below settings from                                                                                                    | shipping                                           | United States(USA)                                                        |                                  | COPY   |  |
| Costa Rica(CRI)                                                        |   | de                                                                                                    | stination:                                         |                                                                           |                                  | _      |  |
| Denmark(DNK)                                                           |   | Apply below settings to<br>desti                                                                                                    | shipping                                           | Please select country                                                     | -                                | APPLY  |  |
| Dominican Republic(DOM)                                                |   | + Customer Service Phone# 525 271 1420                                                                                                    |                                                    | 420                                                                       |                                  |        |  |
| Ecuador(ECU)                                                           |   |                                                                                                    | 02021111420                                        |                                                                           |                                  |        |  |
| El Salvador(SLV)                                                       | - | Customer Service Email:                                                                                                    | portal.sandbox03@gmail.com                         |                                                                           |                                  |        |  |
|                                                                        |   | <ul> <li>Default Refund Period:</li> </ul>                                                                                                    | 30 days a                                          | fter invoice                                                              | τ                                |        |  |
|                                                                        |   | Default Replacement Period:                                                                                                    | Not Accept                                         | pted                                                                      |                                  | Υ.     |  |
|                                                                        |   | Default Restocking Fee:                                                                                                    | 15                                                 |                                                                           | % (min:0.00                      | 0%,    |  |
|                                                                        |   | 6                                                                                                    | max:15.00%)                                        |                                                                           |                                  |        |  |
|                                                                        |   | • 🕢 Return Policy:                                                                                                    | All retur<br>be rejec<br>cost:<br>. Pro<br>Test Sa | ns must include the fol<br>ted and returned back t<br>duct purchased from | lowing or it w<br>to you at you  | rill Î |  |

- c. If you would like to apply the newly defined return policy to other countries or all countries, use the "Apply below settings to shipping destination(s). (NOTE: Using such function will delete and replace any preexisting content previously setup for countries being applied to, with the new content.)
- d. Click the drop-down menu to select the country you would like to apply the same Customer Service Info and Return Policy to.
- e. Click "APPLY" to confirm.

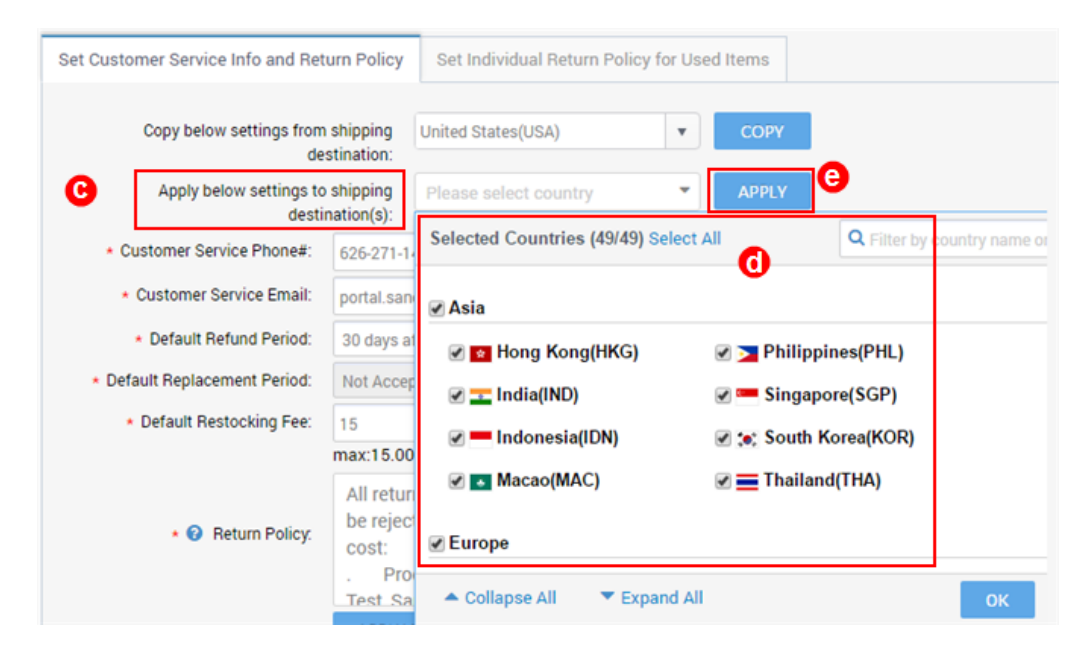

2.3. All countries will be checked when the Customer Service Info and Return Policy for all countries are specified correctly. Now, click "NEXT" two times to access the section of **Shipping Rate.** 

| <b>ג</b> כ | country name or code                                                   |   | Set Return Policy and Info                                                                                                    | 0                                               |                   |                                   |            |                  |         |
|------------|------------------------------------------------------------------------|---|----------------------------------------------------------------------------------------------------|-------------------------------------------------|-------------------|-----------------------------------|------------|------------------|---------|
| Н          | ide completed settings                                                 |   | For items shipped by Selle                                                                                                    | er, do you all                                  | ow Ne             | ewegg to generate                 | Return Re  | equests? 🔵 Ye    | es 💿 No |
| •          | Shipping Destination<br>Australia(AUS)<br>Austria(AUT)<br>Belgium(BEL) | > | <ul> <li>Set Customer Return A</li> <li>Return to Shipper (R</li> <li>Local Return Addres</li> <li>Newegg Return Serv</li> </ul> | ddress<br>eturn to Ful<br>s (Shipping<br>rice 🔞 | fillmei<br>Destii | nt Center) 😨<br>nation Return Add | ress) 😮    |                  |         |
| •          | Bulgaria(BGR)                                                          |   | Set Customer Service Info an                                                                                                    | d Beturn Po                                     | licy              | Set Individual B                  | aturn Poli | ov for Used Item | e       |
|            | Chile(CHL)                                                             |   | Set oustonier Service Into an                                                                                                    | u netum ro                                      | ncy               | Set Individual In                 | etuniron   | sy for osed item | 5       |
|            | Colombia(COL)                                                          |   | Conv below settings                                                                                                    | from Cou                                        | untru n           | ama ar codo                       |            | CODV             |         |
|            | Costa Rica(CRI)                                                        |   | shipping destina                                                                                                    | ation:                                          | inuyn             |                                   | •          | COPY             |         |
|            | Denmark(DNK)                                                           |   | Apply below settings to shi                                                                                                    | oping Ple                                       | ease s            | elect country                     | -          | APPLY            |         |
|            | Dominican Republic(DOM)                                                |   | destinatio                                                                                                    | on(s):                                          |                   |                                   |            |                  |         |
|            | Ecuador(ECU)                                                           |   | Customer Service                                                                                                    | 626-271-142                                     | 0                 |                                   |            |                  |         |
|            | El Salvador(SLV)                                                       | _ | Phone#:                                                                                                    |                                                 |                   |                                   |            |                  |         |
|            |                                                                        |   | *<br>Customer Service Email:                                                                                                    | portal.sandb                                    | ox03@             | pgmail.com                        |            |                  |         |
|            |                                                                        |   | * Default Refund Period.                                                                                                    | 30 days afte                                    | r invoi           | ice                               |            |                  |         |
|            |                                                                        |   | *                                                                                                    | Not Accepte                                     | d                 |                                   | *          |                  |         |

3. You don't need to setup Shipping Rate if you are using SBN to fulfill your international orders. If you already have the default Shipping Rate for U.S. then you can click "SAVE" to complete.

#### Batch Enable SBN Items for Newegg Global

- 1. **Important:** Make sure the **Country of Origin**, the country of manufacture/production of item, is appropriately filled for each items.
- 2. Using data feed to batch activate items for Newegg Global:
  - 2.1. Go Seller Portal > Manage Items > Batch Update Price > Download File Template
  - 2.2. Download data feed template.(Version 2.0)
  - 2.3. Select format of data feed, leave Industry, Category and Manufacturer to all, so all items will be downloading from Newegg Seller Portal account.
  - 2.4. By default the checkbox is checked Download template with your items populated in the file, do not uncheck.
  - 2.5. Click DOWNLOAD FILE TEMPLATE

| ( | newegg marketpla       | ce <sup>-</sup>                                          |                                            |
|---|------------------------|----------------------------------------------------------|--------------------------------------------|
|   | 🗲 🕄 🖀 ★ 🗌              | Batch Update Price                                       |                                            |
| 2 | Manage Account         | Download File Template Upload File                       |                                            |
| - | Manage Items           |                                                          |                                            |
|   | Item Creation          |                                                          |                                            |
|   | Item List              | Template File Type: Microsoft Excel Format(*.xls)        | DOWNLOAD FILE TEMPLATE                     |
|   |                        | Industry: All Industries                                 | For detailed instructions, download the te |
|   | Batch Update Price     | Category: All Subcategories                              | - For XML integration guide and sample     |
|   | Batch Update Country E | Manufacturer: All Manufacturers                          |                                            |
|   | Batch Item Creation/Up | Download template with your items populated in the file? |                                            |
|   | Batch Update Inventory |                                                          |                                            |
|   |                        |                                                          |                                            |

- 2.6. Click REFRESH LIST to refresh the status of download.
- 2.7. When Initial status has changed to Completed, a link under Download Link section will be available. Click Download and save file to local drive. The file will include a complete item list of all your items for enabled countries.

| Batch Update Price                 |                                     |                       |           |                     |
|------------------------------------|-------------------------------------|-----------------------|-----------|---------------------|
| Download File Template Upload Fi   | e                                   |                       |           |                     |
| Template File Type:                | Microsoft Excel Format(*.xls)       |                       |           | T 🕹 DOWN            |
| Industry:                          | All Industries                      |                       | v         | - For detailed in   |
| Category:                          | All Subcategories                   |                       | Y         | - For XML inte      |
| Manufacturer:                      | All Manufacturers                   |                       | *         |                     |
|                                    | Download template with your items p | opulated in the file? |           |                     |
| Oownload File Template Status      | and History @<br>Status: All        | RESH LIST             |           |                     |
| Date Range: Last 3 Days 🔻          |                                     |                       |           |                     |
| File Template Name                 |                                     | Download Link         | Status    | Requested Date      |
| A006_BatchPrice_2017511_22_01_00_1 | 31390388601625992.zip               | Download              | Completed | 05/11/2017 22:00:59 |
| A006_BatchPrice_2017511_18_01_00_1 | 31390244601824444.zip               | Download              | Completed | 05/11/2017 18:00:59 |

- 2.8. Open the file to update price information, shipping, and activation for each item under each country accordingly. If you previously enabled multiple countries, for example the entire 20 countries, you should be able to see the same item listed 20 times for all countries. Please make sure to define the correct price in local currency amount. NOTE: if local currency is not available, USD can be used as the default currency for all countries. Newegg will convert USD to related local currency.
- 2.9. When completed, upload the feed to Newegg Marketplace to process. **Congratulations!** You are ready to sell internationally.
- 2.10. (Optional) If you would like to activate international items by coping the same price from U.S. to other countries, please review the guide at: [link].

#### **Contact Us**

We are here to assist you in exploring solutions to increase revenue, build your brand, and expand your reach.

For technical questions, please email us at <u>datafeeds@newegg.com</u> For general questions, please reach out to your Category Manager or email us at <u>marketplacesupport@newegg.com</u>

## Appendix: Newegg Global Country/Region List

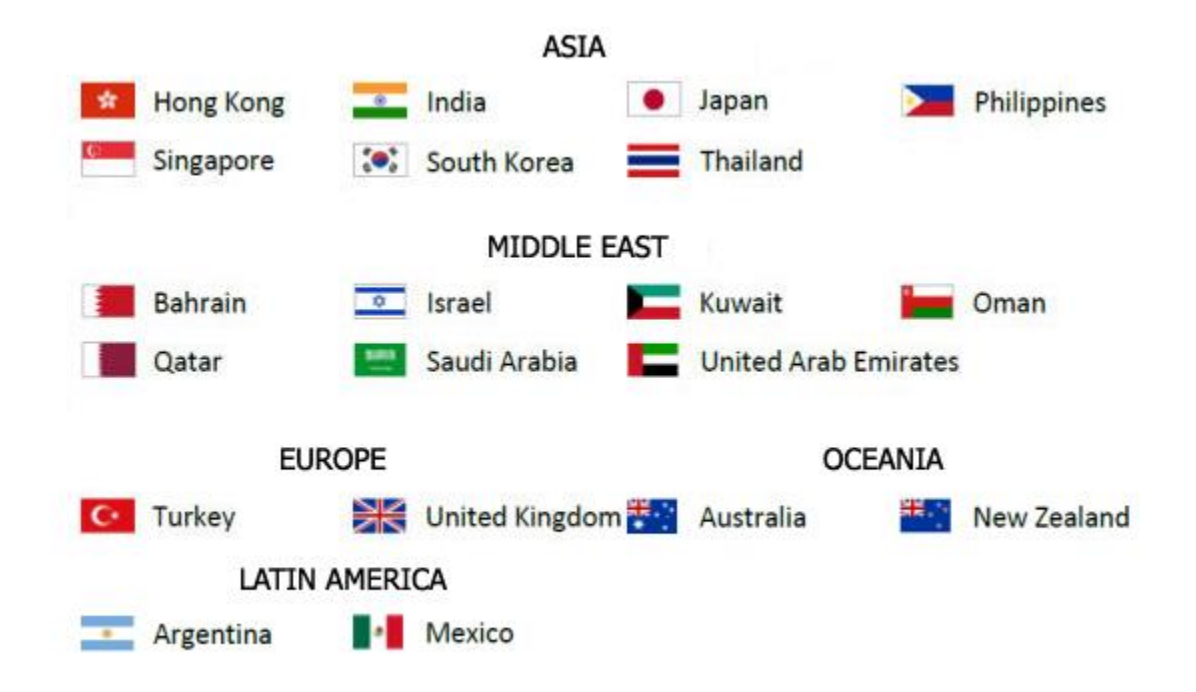

\*Additional approval is required for Selling to China.